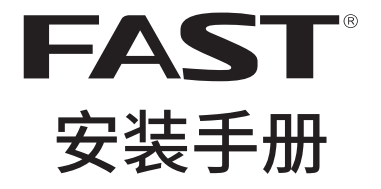

# 企业级双频无线路由器 FER1200

声明

Copyright © 2017 深圳市迅捷通信技术有限公司

版权所有,保留所有权利

未经深圳市迅捷通信技术有限公司明确书面许可,任何单位或个人不得擅自仿制、复制、 誊抄或转译本手册部分或全部内容,且不得以营利为目的进行任何方式(电子、影印、录 制等)的传播。

**FAST**<sup>\*</sup>为深圳市迅捷通信技术有限公司注册商标。本手册提及的所有商标,由各自 所有人拥有。

本手册所提到的产品规格和资讯仅供参考,如有内容更新,恕不另行通知。除非有特殊约定,本手册仅作为使用指导,所作陈述均不构成任何形式的担保。

# 物品清单

请小心打开包装盒,里面应有以下配件。如果发现有配件短缺或损坏的情况,请及时和当 地经销商联系。

- 一台路由器
- 一个电源适配器
- 一本安装手册
- 一张保修卡
- 其他配件

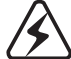

警告:此为A级产品,在生活环境中,该产品可能会造成无线电干扰。在这种情况下, 可能需要用户对干扰采取切实可行的措施。 目录

| 1 | 安装手册简介 ———————————————————————————————————— |                                             |  |
|---|---------------------------------------------|---------------------------------------------|--|
|   | 1.1                                         | 阅读对象01                                      |  |
|   | 1.2                                         | 约定01                                        |  |
|   | 1.3                                         | 安装手册概述02                                    |  |
|   | 1.4                                         | 相关文档 02                                     |  |
| 2 | 产品                                          | 5介绍 ————————————————————————————————————    |  |
| 3 | 产品                                          | 5外观 ————————————————————————————————————    |  |
|   | 3.1                                         | 前面板04                                       |  |
|   | 3.2                                         | 后面板05                                       |  |
| 4 | 产品                                          | 占安装 ————————————————————————————————————    |  |
|   | 4.1                                         | 安装安全注意事项 06                                 |  |
|   | 4.2                                         | 安装环境注意事项06                                  |  |
| 5 | 硬件                                          | -连接 ————————————————————————————————————    |  |
|   | 5.1                                         | 连接线缆09                                      |  |
|   | 5.2                                         | 连接电源10                                      |  |
|   | 5.3                                         | 设备初始化10                                     |  |
|   | 5.4                                         | 安装后检查11                                     |  |
| 6 | 配置                                          | 指南 ———— 12                                  |  |
|   | 6.1                                         | 设置计算机12                                     |  |
|   | 6.2                                         | 设置路由器12                                     |  |
|   | 6.3                                         | 登录成功15                                      |  |
|   | 6.4                                         | 无线网络连接16                                    |  |
| 附 | 录A 浡                                        | 常见故障处理————————————————————————————————————  |  |
| 附 | 录B技                                         | 支术参数表格 ———————————————————————————————————— |  |

# 1 安装手册简介

# 1.1 阅读对象

本手册适合下列人员阅读:

网络工程师

网络管理人员

# 1.2 约定

本手册中所提到的"路由器"、"本产品"等名词,如无特别说明,系指企业级双 频无线路由器FER1200。

本手册采用了如下几种醒目标志来表示操作过程中应该注意的地方,这些标志的意义如下:

| 该图标表示需引起重视的警告事项。                          |
|-------------------------------------------|
| 该图标表示提醒操作中应注意的事项,如果操作错误可能导<br>致设备损坏等不良后果。 |
| 该图标表示对操作内容的描述进行必要的补充和说明。                  |

# 1.3 安装手册概述

《企业级双频无线路由器安装手册》主要介绍了企业级双频无线路由器的硬件特性、安装方法以及在安装过程中应注意事项。

- 本手册包括以下章节:
- 第1章:安装手册简介。
- 第2章:产品介绍。简述路由器的基本功能特性并详细介绍外观信息。
- 第3章:产品安装。指导路由器的硬件安装方法以及注意事项。
- 第4章:硬件连接。指导路由器与其他设备之间的连接及注意事项。
- 第5章: 配置指南。介绍快速设置路由器的方法。
- 附录A:常见故障处理。
- 附录B: 技术参数表格。

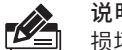

说明:在安装设备之前及安装设备过程中为避免可能出现的设备 损坏及人身伤害,请仔细阅读本手册相关内容。

## 1.4 相关文档

除本安装手册外,我们还提供以下文档的电子版本。如需获取最新产品资料,请登录www.fastcom.com.cn

| 文档名称                 | 用途                               |
|----------------------|----------------------------------|
| 《企业级双频无线路由器<br>安装手册》 | 介绍了该系列路由器的安装过程、启动以及常<br>见故障处理    |
| 《企业级双频无线路由器<br>用户手册》 | 介绍了该系列路由器的各个功能应用以及常见<br>功能使用问题处理 |
| 《设备防雷安装手册》           | 介绍了设备安装中如何做好防雷措施以避免设<br>备雷击损坏    |

# 2 产品介绍

FAST公司全新开发的企业级双频无线路由器系列产品,支持高速无线接入,并 提供IPSec/PPTP/L2TP VPN、上网行为管理(应用限制/网址过滤/网页安全/行 为审计)、防火墙(ARP防护/攻击防护/访问控制)、智能IP带宽控制、多WAN口 负载均衡等丰富的软件功能,主要定位于中小企业、办公室等需要高速无线接入 的中小型网络环境。

本系列路由器目前具体包含型号如下:

| 产品型号    | 产品名称            |
|---------|-----------------|
| FER1200 | 1200M企业级双频无线路由器 |

# 3 产品外观

# 3.1 前面板

路由器前面板如下图所示:

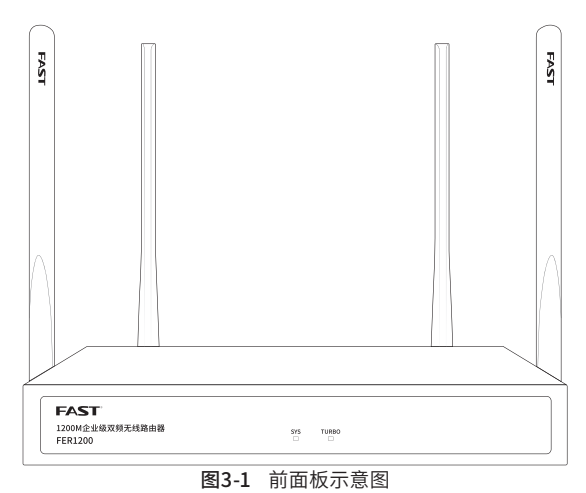

指示灯含义

| 指示灯   | 描述       | 功能            |
|-------|----------|---------------|
| cvc   | 系统指示灯    | 闪烁表示系统正常      |
| 515   |          | 常亮或不亮表示系统不正常  |
| TUPPO | TURBO指示灯 | 常亮表示TURBO功能开启 |
| TURBO |          | 不亮表示TURBO功能关闭 |

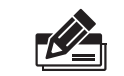

路由器刚通电时,系统指示灯先常亮一段时间(约1~2分钟),然后开始闪烁,此为正常现象。

# 3.2 后面板

路由器后面板如下图所示:

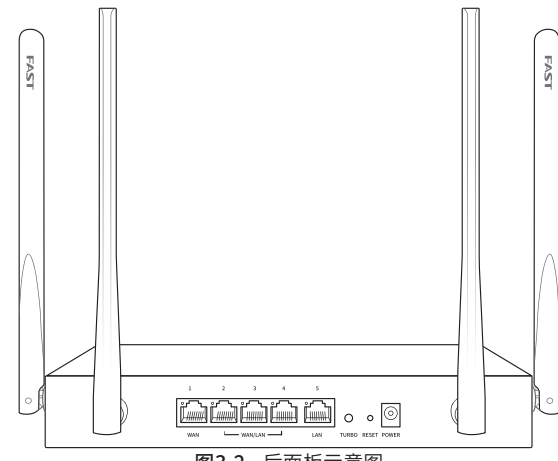

图3-2 后面板示意图

#### 指示灯含义

| 指示灯      | 描述    | 描述 功能            |  |  |  |
|----------|-------|------------------|--|--|--|
|          |       | 常亮表示相应端口已正常连接    |  |  |  |
| Link/Act | 状态指示灯 | 闪烁表示相应端口正在进行数据传输 |  |  |  |
|          |       | 常灭表示相应端口未建立连接    |  |  |  |

#### 接口说明

| 接口    | 用途                                                                                                    |
|-------|----------------------------------------------------------------------------------------------------|
| WAN   | 连接xDSL/Cable Modem或以太网。                                                                                                    |
| LAN   | 计算机和集线器/交换机通过这个端口连入局域网。                                                                                                    |
| RESET | 复位按钮,可以将设备恢复为出厂设置。复位方式:通电状态下长按<br>RESET键,待系统指示灯快速闪烁至系统灯灭后松开RESET键,路<br>由器将自动恢复出厂设置并重启。恢复出厂设置后,默认管理地址为<br>http://192.168.1.1。 |
| POWER | 电源接口,接通电源适配器。电源规格为:9V DC/0.85A。如果使用不<br>匹配的电源,可能会导致路由器损坏。                                                                    |
| TURBO | 开启TURBO功能,可扩大路由器的无线覆盖范围并增强无线信号的稳<br>定性。                                                                                      |

# 4 产品安装

### 4.1 安装安全注意事项

- 安装过程中电源保持关闭状态,同时佩戴防静电手腕带,并确保防静电手腕带 与皮肤良好接触,避免潜在的安全隐患;
- 路由器需在正确的电压下才能正常工作,请确认供电电压与路由器所标示的电压 相符;
- 路由器通电前请确认不会引起电源电路超负荷,以免影响路由器正常工作甚至
   造成不必要的损坏;
- ■为减少受电击的危险,在路由器工作时不要打开外壳,即使在不带电的情况下, 也不要自行打开;
- 清洁路由器之前,应先将路由器电源插头拔出,请勿用湿润面料擦拭,请勿用液体 清洗。
- ■使用过程中,请保持路由器底部朝下水平放置,避免潜在的安全隐患。

## 4.2 安装环境注意事项

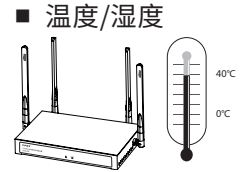

为保证路由器长期稳定工作,延长使用寿命,请维持环境一定的温度和湿度。过 高或过低的环境湿度易引起绝缘材料漏电、变形甚至金属部件锈蚀现象,温度过 高会加速绝缘材料的老化过程,严重影响设备使用寿命。该系列路由器的正常工 作和存储温度/湿度如下表2-1所示:

| 环境描述 | 温度         | 相对湿度          |
|------|------------|---------------|
| 工作环境 | 0°C~40°C   | 10%~90%RH 无凝结 |
| 存储环境 | -40°C~70°C | 5%~90%RH 无凝结  |

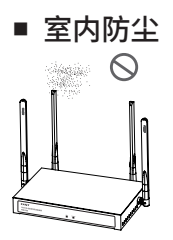

灰尘落在路由器表面会造成静电吸附,使金属接点接触不良。虽然设备本身在防静电方面做了一定措施,但当静电超过一定强度时,仍会对内部电路板上的电子 元器件造成致命的破坏,为避免静电影响设备正常工作,请注意以下事项:

■定期除尘,保持室内空气清洁;

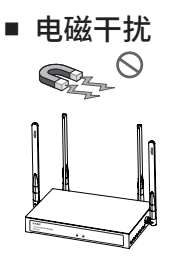

电磁干扰会以电容耦合、电感耦合、阻抗耦合等等传导方式对设备内部的电容、 电感等电子元器件造成影响,为减少电磁干扰因素造成的不利影响,请注意以下 事项:

- ■供电系统采取必要抗电网干扰措施;
- ■路由器应远离高频大功率、大电流设备,如无线发射台等;
- ■必要时采取电磁屏蔽措施。

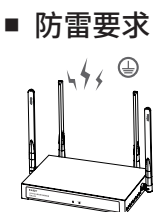

雷击发生时,在瞬间会产生强大电流,放电路径上空气会被瞬间加热至20000摄 氏度,瞬间大电流足以给电子设备造成致命的损害。为达到更好的防雷效果,请注 意以下事项:

■ 合理布线,避免内部感应雷;

■室外布线时,建议使用信号防雷器。

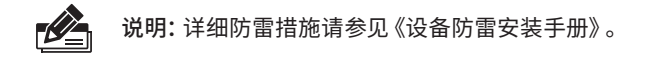

#### ■ 安装台

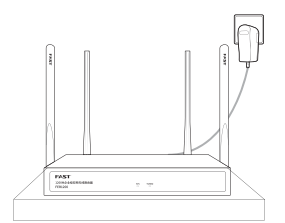

将路由器安装在水平工作台上,并注意以下事项:

- ■确认工作台平稳、牢固,且能承受至少2Kg重量;
- ■保持室内通风良好;
- ■电源插座与路由器距离不超过1.5米。

# 5 硬件连接

# 5.1 连接线缆

将路由器的WAN口连接Internet,LAN口连接局域网,便可组建自己的网络。

## ■ 连接Internet

■ 如果您采用光纤接入的方式,请用网线将路由器的WAN口和EPON/GPON相 连;

■ 如果您采用DSL/Cable Modem接入方式,请用网线将路由器的WAN口和 Modem相连;

■ 如果您采用以太网宽带接入的方式,请用网线将路由器的WAN口与ISP提供的 接口相连。

#### ■ 连接局域网

用一根网线连接路由器的LAN口和局域网中的集线器、交换机,也可以与计算机 直接相连,如下图所示。

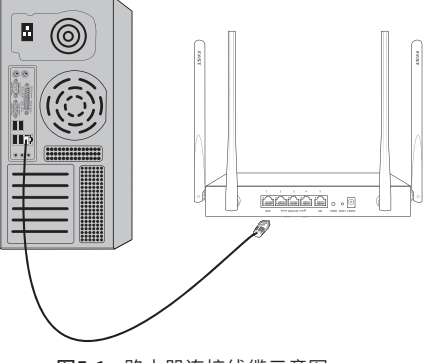

图5-1 路由器连接线缆示意图

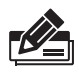

- 说明:
- 对于10Base-T以太网,建议使用3类或以上的UTP/STP线;
- 对于100Base-TX以太网,建议使用5类或以上UTP/STP线;
- 对于1000Base-T以太网,建议使用超5类UTP/STP线;
- 路由器以太网口自动翻转功能默认开启,采用5类双绞线连接以太网时,标准网线或交叉网线均可;
- 不要将RJ45端口连接电话线;
- 上电后,请检查RJ45口左上方的Link/Act指示灯状态,若Link/ Act灯亮表示链路已正常连通;Link/Act灯灭表示链路不通,请检 查链路。

# 5.2 连接电源

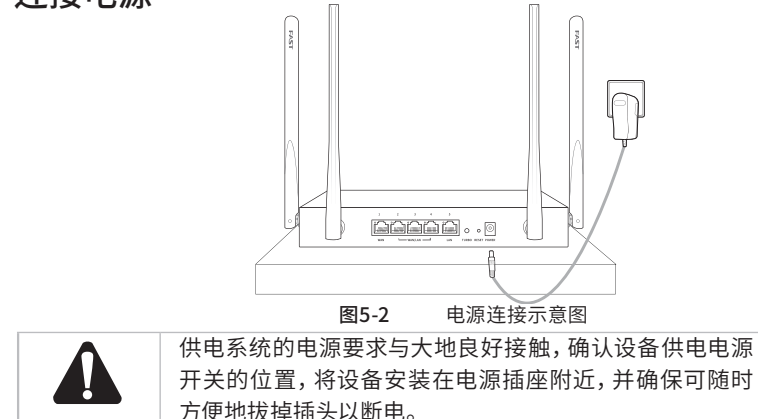

## 5.3 设备初始化

接通电源之后路由器将自动进行初始化,系统指示灯常亮。经过一段时间(约1~2 分钟)之后,系统指示灯开始闪烁,此时表示路由器已经完成初始化,可以开始正 常使用。

# 5.4 安装后检查

安装后请检查以下事项:

- 检查路由器周围是否有足够的散热空间,空气流通是否顺畅;
- 检查电源插座供电是否符合路由器规格;
- 检查路由器与其它网络设备是否连接正常;

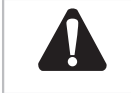

供电系统的电源要求与大地良好接触,确认设备供电电源 开关的位置,将设备安装在电源插座附近,并确保可随时 方便地拔掉插头以断电。

# 6 配置指南

# 6.1 设置计算机

1. 普通PC使用网线正确连接路由器任意一个LAN口;

2. 设置PC本地连接IP地址为192.168.1.X, X为2~254中任意整数, 子网掩码为 255.255.255.0, 默认网关为192.168.1.1, 如**图6-1**所示。

| Internet 协议版本                             | 4 (TCP/IPv4) 属性   |
|-------------------------------------------|-------------------|
| 常規                                        |                   |
| 如果网络支持此功能,则可以获取自动推<br>络系统管理员处获得适当的 IP 设置。 | 锍的 IP 设置。否则,你需要从网 |
| ○ 自动获得 IP 地址(O) ○ 使用下面的 IP 地址(S):         |                   |
| IP 地址(I):                                 | 192.168.1.5       |
| 子网掩码(U):                                  | 255.255.255.0     |
| 默认网关(D):                                  | 192.168.1.1       |
| ◎ 自动获得 DNS 服务器地址(B)                       |                   |
| ● 使用下面的 DNS 服务器地址(E):                     |                   |
| 首选 DNS 服务器(P):                            | 192.168.1.1       |
| 备用 DNS 服务器(A):                            | · · ·             |
| □ 退出时验证设置(L)                              | 高级(V)             |
|                                           | 确定 取消             |
|                                           |                   |

#### 图6-1 本地连接

# 6.2 设置路由器

1. 打开浏览器(以IE浏览器为例),在地址栏中输入192.168.1.1,回车;

2.首次登录时,需自行设置管理员账号,依次输入用户名及密码,点击确认,如图
 6-2所示。后续登录时,使用该账号进入配置界面。

|     | 创                   | 建账户与密码                         | 1                   |
|-----|---------------------|--------------------------------|---------------------|
| 请先设 | 置用户名和管理员。<br>页面的凭证, | 8码,以管理路由器。管理员<br>确认提交前请牢记管理员账。 | 密码是进入路由赣管理<br>⊐和密码。 |
|     | 🛔 请设                | 置新用户名                          |                     |
|     | ▲ 请设                | 置新密码                           | Ф.                  |
|     | ▲ 请再                | 次输入新密码                         | 9%)                 |
|     |                     | 确定                             |                     |
|     |                     | - , wy Na                      |                     |

图6-2 用户首次登陆

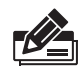

说明:用户名支持输入1-31位数字,字母(区分大小写),"."、"@"、 "-"、"\_"的组合,密码支持输入6-15位数字,字母(区分大小写),以 及符号(不包括空格)的组合。

 成功登录后会弹出设置向导界面。如果没有自动弹出,可以单击主页左下方的 "快速配置"菜单进入。请进行接口模式设置,如图6-3所示。选择WAN口数 量,并单击"下一步",分别对每一个WAN口进行设置。

| 设置向导                     |         |                      |                |     |     |
|--------------------------|---------|----------------------|----------------|-----|-----|
| <ul> <li>接口模式</li> </ul> | WAN1    | LAN                  | LAN            | LAN | LAN |
| ○ WANLIGE<br>○ 无线网络设置    | WAN□数量: | ()<br>()<br>()<br>() |                |     |     |
| ○ 完成设置                   |         | ) =<br>              | EWAND<br>9WAND |     |     |
|                          |         |                      |                |     |     |
|                          |         |                      |                |     | 下一步 |

图6-3 接口模式设置

 4.请依次对每一个WAN口进行设置,在"连接方式"一栏提供了三种连接方式, 可以根据自身情况进行选择。

1) 如果连接方式为 "PPPoE拨号", 即ADSL虚拟拨号方式, 则需要填写网络服务 商提供的上网账号与密码, 如**图6-4**所示。

| 受置向导                                     |             |     |       |     | >          |
|------------------------------------------|-------------|-----|-------|-----|------------|
| <ul> <li>接口模式</li> <li>WAND设置</li> </ul> | WAN1        | LAN | LAN   | LAN | LAN        |
| ○ 无线网络设置                                 | 连接方式:       | PPF | PoE拨号 | •   |            |
| ○ 完成设置                                   | 用户名:<br>密码: | use | mame  | ý   |            |
|                                          |             |     |       |     |            |
|                                          | 暫不设置        |     |       | 上一步 | <b>下一步</b> |

图6-4 WAN口设置-PPPoE拨号

2) 如果连接方式为"动态IP",即可自动从网络服务商处获取IP地址,则不需填写 任何内容。

3) 如果连接方式为"静态IP",即拥有网络服务商提供的固定IP地址,则需要填写IP地址、子网掩码、网关地址和DNS服务器等内容,如图6-5所示。

| 设置向导                                     |           |     |     |     |       |
|------------------------------------------|-----------|-----|-----|-----|-------|
| <ul> <li>★口機式</li> <li>WAN口设置</li> </ul> | WAN1      | LAN | LAN | LAN | LAN   |
| ○ 无线网络设置                                 | 连接方式:     | 静态  | IP  | •   |       |
| ○ 完成设置                                   | IP地址:     |     |     |     |       |
|                                          | 子网掩码:     |     |     |     |       |
|                                          | 默认网关:     |     |     | (可  | 选)    |
|                                          | 首选DNS服务器: |     |     | (可  | 选)    |
|                                          | 暂不设置      |     |     | Ŀ−# | ᡯ᠆᠊ᡃᡛ |

图6-5 WAN口设置-静态IP

5. 设置完成后, 单击"下一步", 进行无线设置。

| 设置向导     |                   | >                  |
|----------|-------------------|--------------------|
| ☑ 接口模式   | 2.4G无线设置<br>无线名称: | FAST_0000          |
| ✓ WAN口设置 | 无线密码:             | ······ Ø           |
| 无线网络设置   | 5G无线设置            |                    |
| ○ 完成设置   | 无线名称:             | FAST_5G_0000       |
|          | 无线密码:             | ☑ 同2.4G密码<br>≤ ÷ 类 |
|          |                   |                    |
|          | 暂不设置              | 上一步                |

图6-6 无线网络设置

6.设置完成后,单击"下一步",进行完成设置。如图6-7所示,可对设置的接口信 息和无线信息进行确认。确认无误后,单击"完成",路由器会自动进行配置并 重启。

| 设置向导                                     |              |           |     |                  |                          | × |
|------------------------------------------|--------------|-----------|-----|------------------|--------------------------|---|
| ☑ 接口模式                                   | 接口信息<br>WAN1 | "<br>动态IP |     | 无线信息<br>2.4G无线名称 | FAST_0000                |   |
| ♥ WAN□设置                                 |              |           |     | 5G无线名称<br>5G无线密码 | FAST_5G_0000<br>Zxc.123* |   |
| <ul> <li>无线网络设置</li> <li>完成设置</li> </ul> |              |           |     |                  |                          |   |
|                                          |              |           |     |                  |                          |   |
|                                          |              |           |     |                  |                          |   |
|                                          | 图6           | -7        | 完成设 | 置                | 1-0 70                   |   |

## 6.3 登录成功

经过上述步骤即可成功登录路由器管理界面首页,如图6-8所示。点击左上角本 公司的商标,可以方便的访问本公司主页(www.fastcom.com.cn);点击主页左 侧的主菜单栏即可进行相应功能的配置。

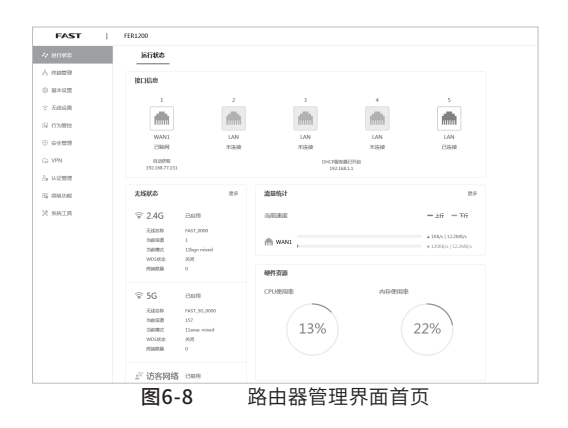

## 6.4 无线网络连接

如果需要使用无线网络,**首先必须确定计算机已经配备无线网卡**,拔去计算机与路由器之间的网线,然后按照如下步骤进行操作(以Windows 8.1系统为例)。

1.点击 "开始→控制面板→网络和Internet→连接到网络",即可查看到可用的无 线连接。

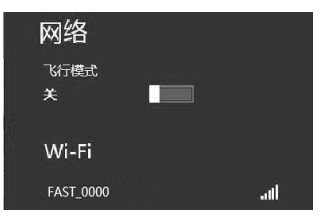

**图6-9** 连接到网络

2.选择在前面步骤里设置好的路由器的无线网络名称,单击"连接"。

| 网络            |       |
|---------------|-------|
| 查看连接设置        |       |
| III FAST_0000 |       |
| ✓ 自动连接        |       |
|               | 连接(C) |

图6-10 选择无线网络 3.输入路由器设置的无线网络密码,单击"下一步"。

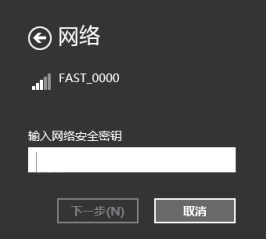

图6-11 输入无线网络密码

4.选择是否要启用电脑之间的共享并连接到此网络上的设备。

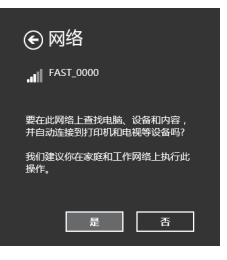

图6-12 选择是否启用共享

4.当条目右侧出现"已连接"标识时,表示电脑已经成功加入无线网络。

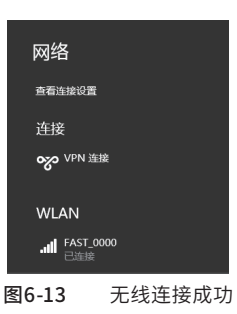

#### 说明:

如果还有其他计算机需要通过无线路由器共享上网,请根据以下提示操作。

■如果需要通过有线方式连接到路由器,请将该台计算机用网线连接到路由器的任意一个LAN口,然后参照"6.1 设置计算机"设置 电脑的IP参数即可;

■如果需要通过无线方式连接到路由器,请先保证该计算机的无线网 卡已经正确安装,然后参照"6.4 无线网络连接"使用无线网卡连接 到路由器即可。

# 附录A 常见故障处理

#### 问题1. 忘记路由器用户名和密码。

- 1. 忘记用户名密码时可以将路由器通过RESET键恢复至出厂配置。 需要注意的是:恢复出厂配置时路由器原有配置信息将丢失。
- 2.恢复出厂配置操作方法:通电状态下,长按RESET键,待系统指示灯快速闪烁至熄灭后松开RESET键,路由器将自动恢复出厂设置并重启。恢复出厂设置后,默认管理地址是 http://192.168.1.1。

#### 问题2. 系统指示灯显示不正常。

路由器启动过程中,系统指示灯常亮,待启动完成,电源系统正 常工作时,系统指示灯保持闪烁。若系统指示灯显示不正常,请 确认路由器电源插头是否与插座正确相连。

#### 问题3. 无法登录路由器WEB管理界面。

请通过以下方法进行检查:

1.观察指示灯的状态,检查相应端口线缆是否正常连接,同时确认 端口没有被禁用,可以换另外一个物理端口登录路由器;

2.如果是通过本地计算机管理路由器,请确保本地计算机的IP地址 与路由器IP参数处于同一网段;

3.通过Ping命令检查网络连接。通过开始→运行,输入cmd点击确 定后,可以打开命令窗口。输入ping 127.0.0.1检查计算机的TCP/ IP协议是否安装,输入ping 192.168.1.1(路由器当前IP地址)检 查计算机与路由器的连接是否正常;

4.如果您之前管理过路由器,请确认是否更改过路由器管理IP或 管理端口,如果忘记了路由器的管理IP或管理端口,建议您通过 RESET键将路由器恢复出厂设置后再进行管理。

#### 问题4. 不能正常浏览管理界面。

1.显示异常,请升级或更换其他浏览器;

2.窗口弹出被禁止,请降低浏览器安全设置。

# 附录B 技术参数表格

| 参数项             |          | 参数内容                                                                                                    |  |  |
|-----------------|----------|----------------------------------------------------------------------------------------------------|--|--|
| 支持的标准和协议        |          | IEEE 802.11ac 、IEEE 802.11n、IEEE 802.11g、<br>IEEE 802.11b、IEEE 802.11a、IEEE 802.3i、IEEE<br>802.3u、IEEE 802.3x、IEEE 802.11e、IEEE 802.11i、<br>CSMA/CA、CSMA/CD、TCP/ IP、DHCP、ICMP、NAT、<br>PPPoE、SNTP、HTTP、DNS、L2TP、PPTP、IPsec |  |  |
| 端口              | LANロ     | 1个固定10/100M自适应RJ45端口(Auto MDI/MDIX)                                                                                                    |  |  |
|                 | WANロ     | 1个固定10/100M自适应RJ45端口(Auto MDI/MDIX)                                                                                                    |  |  |
|                 | WAN/LAN口 | 3个10/100M 自适应 RJ45 WAN/LAN可选端口 (Auto MDI/<br>MDIX)                                                                                                    |  |  |
|                 | 频率范围     | 2.412~2.472GHz<br>5.180~5.240GHz<br>5.745~5.825GHz                                                                                                    |  |  |
|                 | 传输速率     | 11b: 1/2/5.5/11Mbps<br>11g: 6/9/12/18/24/36/48/54Mbps<br>11n: 最高可达300Mbps<br>11ac: 最高可达867Mbps                                                                                                    |  |  |
|                 | 工作信道数    | 2.4GHz频段: 13<br>5GHz频段: 9                                                                                                    |  |  |
| 无线参数            | 展频技术     | DSSS(直接序列展频)                                                                                                    |  |  |
| 7L=X 95 9X      | 数据调制方式   | 11b: CCK, BPSK, QPSK<br>11g: OFDM<br>11n: BPSK, QPSK, 16-QAM, 64-QAM<br>11ac: BPSK, OPSK, 16-OAM, 64-OAM, 256-OAM                                                                                                    |  |  |
|                 | 介质接入协议   | CSMA/CA with ACK                                                                                                    |  |  |
|                 | 数据加密     | WPA-PSK/WPA2-PSK; AES                                                                                                    |  |  |
|                 | 传输功率     | 20dBm (最大值)                                                                                                    |  |  |
|                 | 天线数目     | 4根                                                                                                    |  |  |
|                 | 天线类型     | 外置固定高增益全向天线                                                                                                    |  |  |
| 网络介质            |          | 10Base-T: 3类或以上UTP UTP/STP (≤100m)                                                                                                    |  |  |
|                 |          | 100Base-TX: 5类或以上UTP/STP (≤100m)                                                                                                    |  |  |
| LED<br>指示灯      | SYS      | 系统状态指示灯                                                                                                    |  |  |
|                 | LAN/WAN口 | Link/Act (连接/工作)                                                                                                    |  |  |
|                 | TURBO    | TURBO指示灯                                                                                                    |  |  |
| 外形尺寸(L x W x H) |          | 235 * 140 * 35 (mm)                                                                                                    |  |  |
| 使用环境            |          | 工作温度: 0°C~40°C                                                                                                    |  |  |
|                 |          | 存储温度:-40°C~70°C                                                                                                    |  |  |
|                 |          | 工作湿度: 10%~90%RH 不凝结                                                                                                    |  |  |
|                 |          | 存储湿度: 5%~90%RH 不凝结                                                                                                    |  |  |
| 电源输入            |          | 9VDC 0.85A                                                                                                    |  |  |

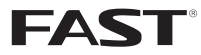

 制
 造
 商:深圳市迅捷通信技术有限公司

 公
 司
 地
 深圳市南山区粤海街道科发路2号30区5栋

 202
 四
 址: www.fastcom.com.cn

 技
 支持先线:
 400-8830-660

 技术支持E-mail:
 fae@fastcom.com.cn

 708501855
 REV1.10